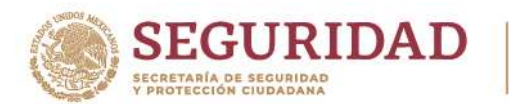

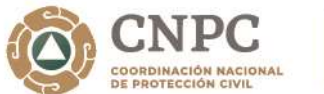

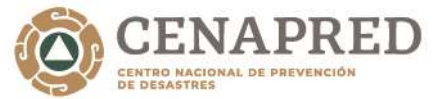

vancisco

## Indicaciones para visualizar la página de registro al curso a distancia "Programa Interno de Protección Civil"

Paso 1. Dar click en la liga

http://www.formacion-enaproc.cenapred.unam.mx/formulario/capacitacion/index.php/dts23pipcpat02

O en su defecto, ir al navegador y pegar todo el enlace.

En seguida el navegador (ej: Chrome) nos desplegará una página con la imagen de "RIESGO" a falta de un certificado SSL.

| La conexión no es privada                                                                   |
|---------------------------------------------------------------------------------------------|
| expension emapped areas are per party experimental a remain of sector de content<br>Maximum |
| et de Calificación                                                                          |
| Para defaulta de alterna consta da reguladad en cibertas activas a professiones<br>menantas |
| Composed second                                                                             |
|                                                                                             |
|                                                                                             |

Paso 2. Para aceptar el riesgo y poder ver el formulario, debemos ir a la parte inferior de la página anterior y dar click en la etiqueta de **Configuración avanzada** 

Av. Delfín Madrigal No. 665, Col. Pedregal de Santo Domingo, Alcaldía Coyoacán, Ciudad de México. Tel: 52+55 1103 6000 extensión 72019 www.gob.mx/cenapred

Avisos de privacidad en https://www.gob.mx/cenapred/es/documentos/avisos-de-privacidad-del-cenapred

Página 1 de 3

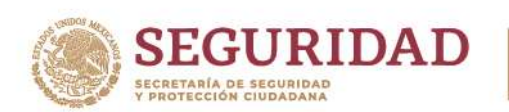

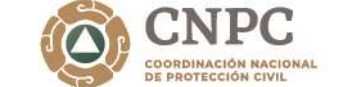

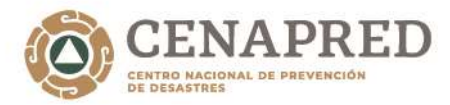

20

rancisco VIL-A

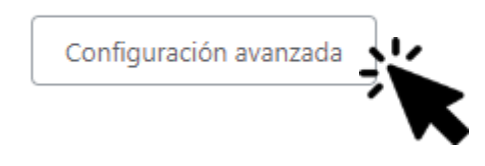

Paso 3. El navegador abrirá la página con la siguiente leyenda:

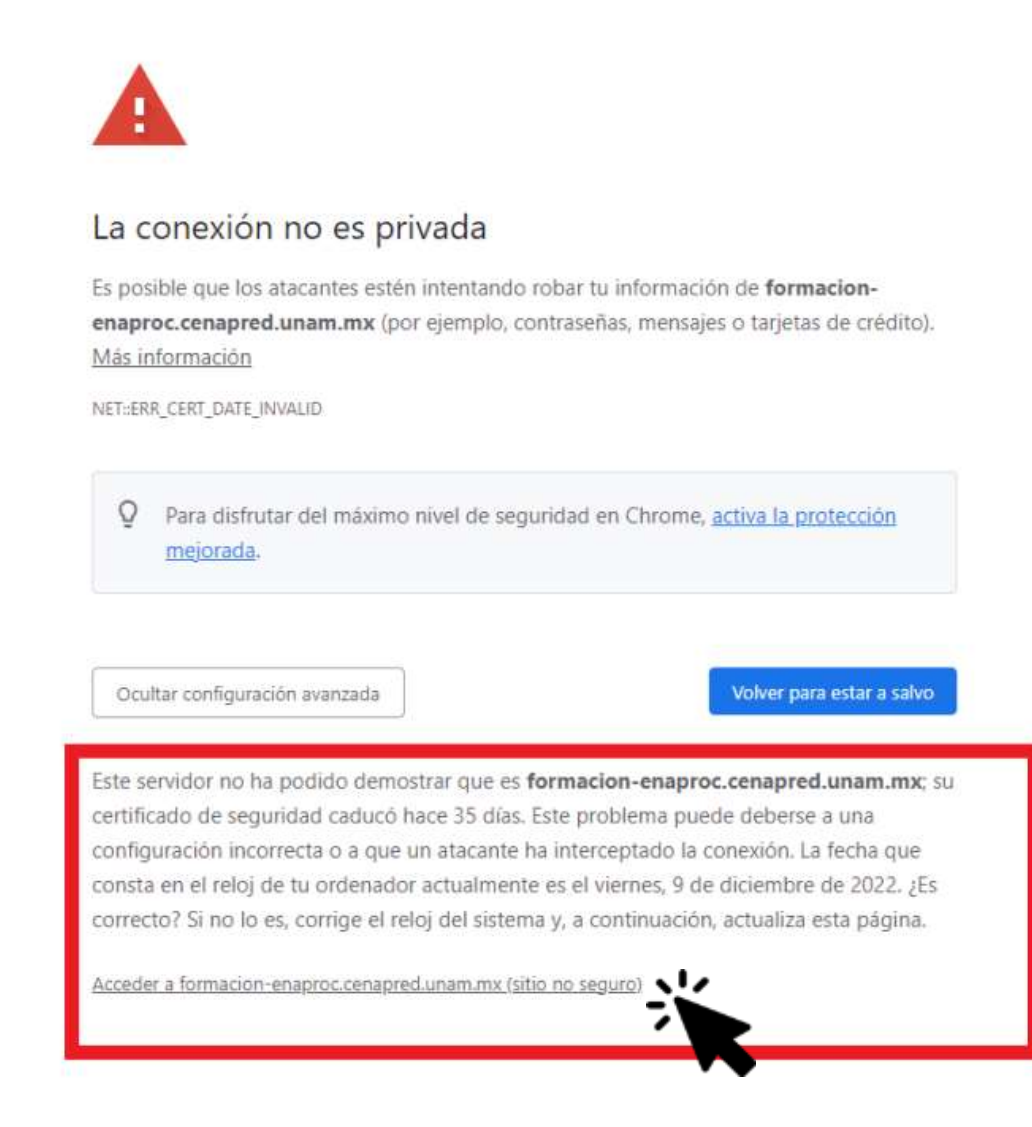

Av. Delfín Madrigal No. 665, Col. Pedregal de Santo Domingo, Alcaldía Coyoacán, Ciudad de México. Tel: 52+55 1103 6000 extensión 72019 www.gob.mx/cenapred

Avisos de privacidad en https://www.gob.mx/cenapred/es/documentos/avisos-de-privacidad-del-cenapred

Página 2 de 3

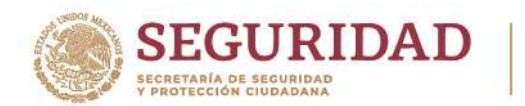

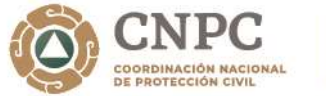

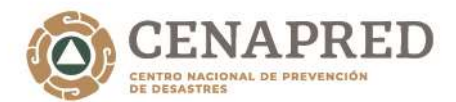

2023

Francisco VILA

Paso 4. Dar click sobre la etiqueta

Acceder a formación-enaproc.cenapred.unam.mx (sitio no seguro)

Paso 5. El navegador nos visualizará el formulario de la siguiente forma.

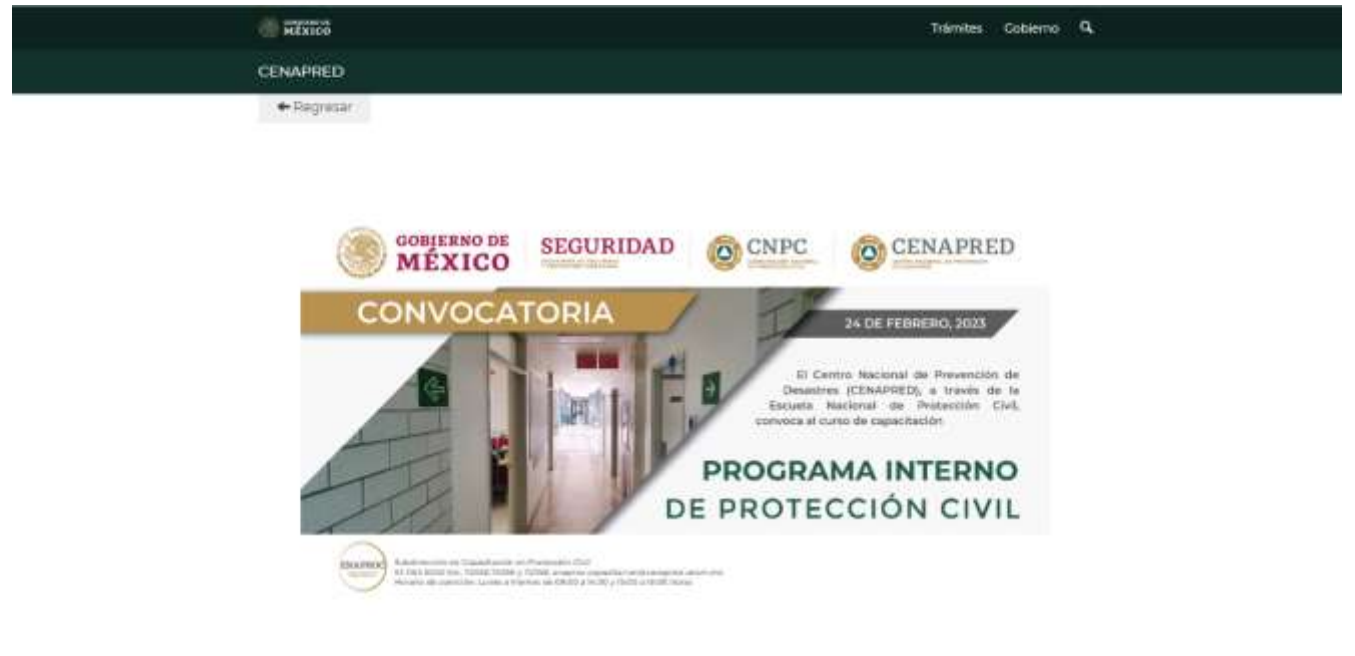

24 de febrero de 2023

Formato de registro como aspirante al curso a distancia

Av. Delfín Madrigal No. 665, Col. Pedregal de Santo Domingo, Alcaldía Coyoacán, Ciudad de México. Tel: 52+55 1103 6000 extensión 72019 www.gob.mx/cenapred

Avisos de privacidad en https://www.gob.mx/cenapred/es/documentos/avisos-de-privacidad-del-cenapred

Página 3 de 3